# **Operation on Modbus TCP network** using PLC300

CFW320-CETH

**Application Note** 

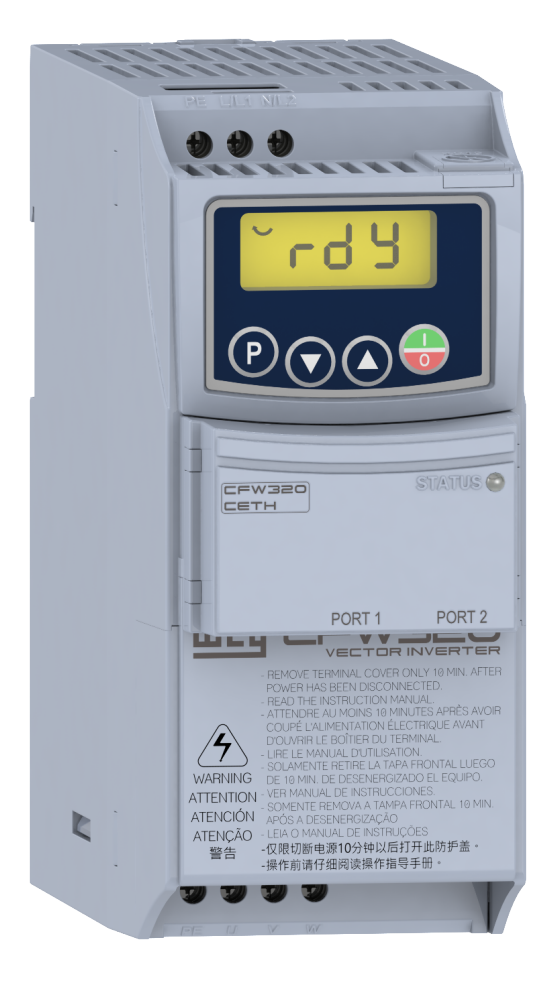

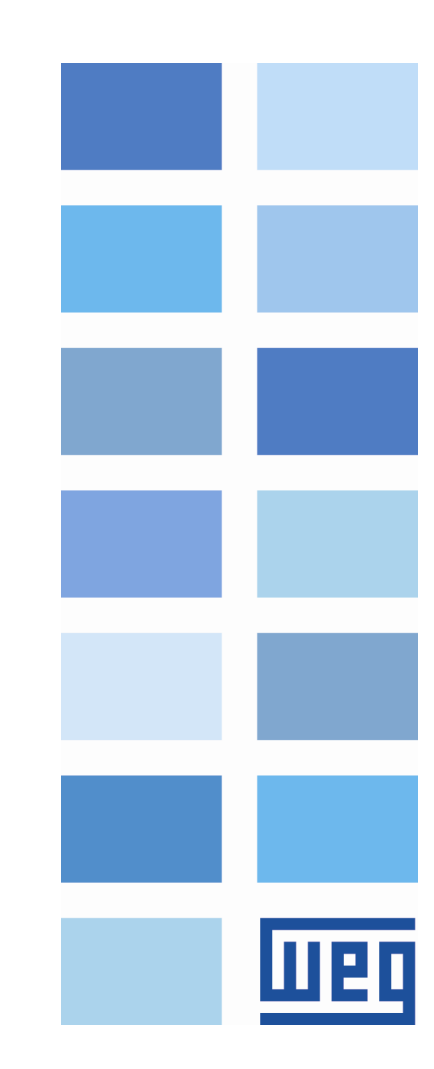

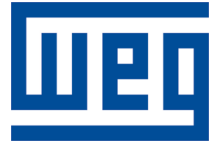

## **CFW320-CETH Modbus TCP Application Note**

Series: CFW320

Language: English

Document: 10009156434 / 00

Build 238

Publication Date: 03/2022

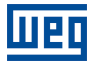

The information below describes the reviews made in this manual.

| Version | Revision | Description   |
|---------|----------|---------------|
| -       | R00      | First edition |

| 1 | D   | ESCRIPTION                                 | 5  |
|---|-----|--------------------------------------------|----|
|   | 1.1 | REFERENCE DOCUMENTS                        | 5  |
|   | 1.2 |                                            | 5  |
|   | 1.3 | CFW320                                     | 5  |
|   | 1.4 | PLC300                                     | 5  |
|   | 1.5 | PASSIVE NETWORK COMPONENTS                 | 6  |
| 2 | IP  | ADDRESS AND NETWORK CONFIGURATION          | 7  |
|   | 2.1 | PC IP ADDRESS CONFIGURATION                | 7  |
|   | 2.2 | PLC300 IP ADDRESS CONFIGURATION            | 7  |
| 3 | SE  | ERVER CONFIGURATION - CFW320               | 8  |
| • | 3.1 | ETHERNET INTERFACE                         | 8  |
|   | 3.2 | LOCAL/REMOTE                               | 8  |
|   | 3.3 | COMMUNICATION ERROR                        | 9  |
| 4 | CI  | LIENT CONFIGURATION - PLC300               | 10 |
| • | 4.1 | CREATE WPS RESOURCE                        | 10 |
|   | 4.2 | DATA ACCESS DEFINITION                     | 10 |
|   | 4.3 | CONFIGURE CLIENT TO READ/WRITE SERVER DATA | 11 |
|   | 4.4 | DOWNLOAD AND MONITOR CONFIGURATION         | 13 |
| 5 | С   |                                            | 14 |
| - | 5.1 | VIEW AND EDIT READ AND WRITE DATA          | 14 |
|   | 5.2 | LADDER LOGIC FOR ADDITIONAL DATA TRANSFER  | 15 |

## **1 DESCRIPTION**

This application note is intended to provide a description of how to program a CFW320 frequency converter with accessory CFW320-CETH to communicate in Modbus TCP network using PLC300.

This document is meant for trained personnel working with the described equipment and Modbus TCP network installation, besides a good knowledge of automation and programmable logic controllers, in particular about WPS software.

## 1.1 REFERENCE DOCUMENTS

This application note was developed based on the following documents and tools:

| Document                             | Version          | Source |
|--------------------------------------|------------------|--------|
| CFW320 User's Manual                 | 10008951055 / 00 | WEG    |
| Micro Mini Drives Programming Manual | 10006257370 / 02 | WEG    |
| CFW320 Ethernet User's Guide         | 10009156409 / 00 | WEG    |
| PLC300 Modbus TCP user's manual      | 10002233461 / 00 | WEG    |
| WPS                                  | 3.00             | WEG    |

#### **1.2 ARCHITECTURE**

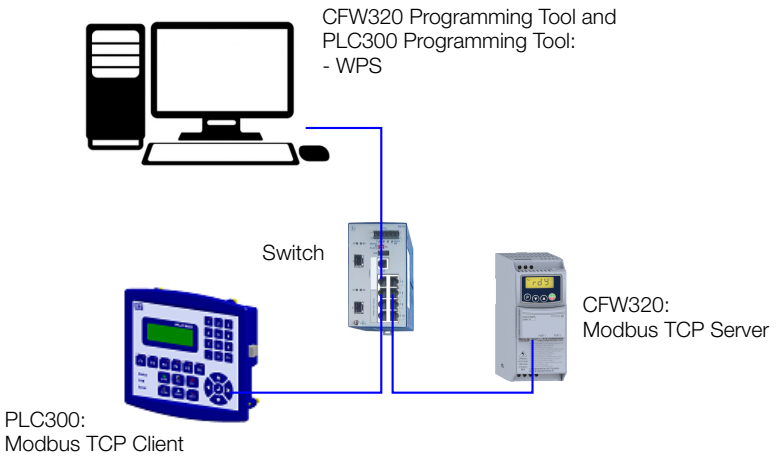

Figure 1.1: Network components for this application

## 1.3 CFW320

- Equipment: CFW320 version 1.00.
- Accessory: CFW320-CETH version 1.01.
- Programming tool: WPS version 3.00.

#### 1.4 PLC300

- CPU: PLC300HP version 4.13.
- Programming tool: WPS version 3.00.

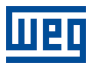

#### 1.5 PASSIVE NETWORK COMPONENTS

For passive network components - cables, ethernet switch - we recommend using certified components for industrial applications. Please refer to the product documentation for information about the proper network installation.

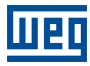

## 2 IP ADDRESS AND NETWORK CONFIGURATION

To allow communication among the devices, they need to have an compatible IP address configuration. It means the IP address must be at the same range, according to network mask. For this example, we will use the following IP addresses:

- Static IP (not DHCP)
- Subnet mask: 255.255.255.0
- IP addresses: each device must have a different IP address.

```
PC: 192.168.0.2
PLC300: 192.168.0.10
CFW320: 192.168.0.11 (as described in Chapter 3 SERVER CONFIGURATION - CFW320 on page 8).
```

## 2.1 PC IP ADDRESS CONFIGURATION

To configure this options at Windows platform, go to "Network Connections" and open "Properties" of the desired Ethernet interface:

| 🎚 Local Area Connection Properties                                                                                                    | Internet Protocol Version / (TCP/IDvd) Properties                                                                                                    |
|----------------------------------------------------------------------------------------------------|----------------------------------------------------------------------------------------------------|
| Networking                                                                                                    | General                                                                                                    |
| Connect using:                                                                                                    | Vou can get IP settings assigned automatically if your network supports this capability. Otherwise, you need to ask your network administrator for the appropriate IP settings.         Qbtain an IP address automatically         O Uge the following IP address:         IP address:         IP address:         IP address:         Subhet mask:         255.255.255.00 |
| Install. Uninstall Properties Description Transmission Control Protocol/Internet Protocol. The default wide are network protocol that provides communication across diverse interconnected networks. | Default gateway:          Obtain DNS server address automatically         Outge the following DNS server addresses:         Preferred DNS server:         Alkernate DNS server:         Validate settings upon exit                                                                                                    |
| OK Cancel                                                                                                    | OK Cancel                                                                                                    |

Figure 2.1: PC IP Address Configuration

## 2.2 PLC300 IP ADDRESS CONFIGURATION

The IP address for PLC300 can be set via SETUP menu using PLC300 keypad. This can also be done using the Setup Configuration tool in WPS.

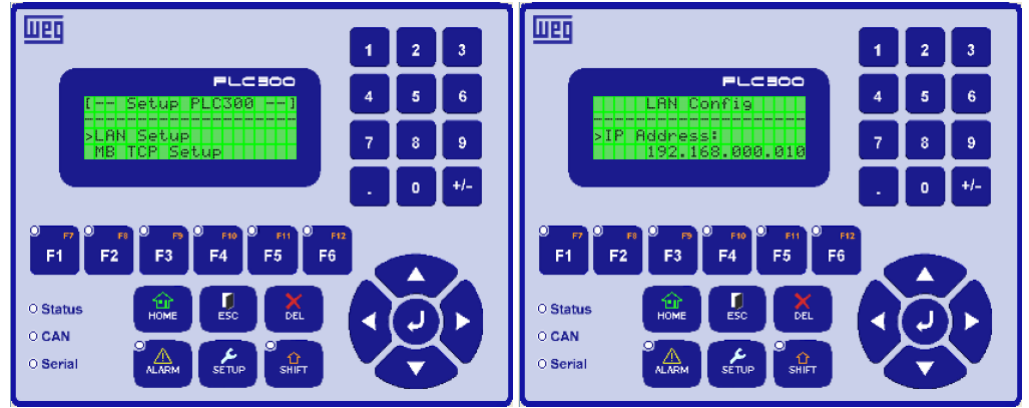

Figure 2.2: PLC300 IP Address Configuration

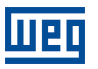

## **3 SERVER CONFIGURATION - CFW320**

This section describes the main configurations for CFW320 frequency converter operation with accessory CFW320-CETH in Modbus TCP network. Some of the described configurations are only available if CFW320-CETH accessory is properly installed.

Refer to the CFW320 programming manual for the necessary configurations related to other device functions, like motor configuration, protections, etc.

#### 3.1 ETHERNET INTERFACE

For this application, the following configurations have been done via keypad to allow Ethernet communication to WPS:

- P850 IP Address Config: **0** (Parameters).
- P851 ... P854 IP Address: 192.168.0.11.
- P855 CIDR: 24 (255.255.255.0).
- P856 ... P859 Gateway: 0.0.0.0.

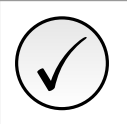

#### NOTE!

After changing these configurations, for the modification to be effective, the equipment must be turned off and then turned on again.

When communication configuration is done, it is also possible to create a WPS configuration and connect to it via Ethernet, to access the parameter list and configuration wizards:

| WEG Programming Suite                   |                                       |                                 |                                               |                                               |                   |              | -                 | ٥    | ×            |
|-----------------------------------------|---------------------------------------|---------------------------------|-----------------------------------------------|-----------------------------------------------|-------------------|--------------|-------------------|------|--------------|
| <u>File Edit Online Tools Window He</u> | lp                                    |                                 |                                               |                                               |                   |              |                   |      |              |
| 1 1 1 2 4 5 7                           | 🛍 🖯 台 🌖 🕨 🔳                           | *                               |                                               |                                               |                   |              |                   |      |              |
| Configurations × –                      | Parameters ×                          |                                 |                                               |                                               |                   |              |                   | -    | ) <b>v</b> ( |
| cfw320_modbustcp_app_note               | Parameters                            |                                 |                                               |                                               |                   |              |                   |      |              |
| - CFW320 (CFW320 v1.0X 380 - 48         | 🔅 🖶 🗮 HMI                             |                                 |                                               |                                               |                   |              |                   | -    | -            |
| 🖨 🔄 Parameter                           | 😥 🧱 Frequency Inverter Identification | P Description                   | Offline                                       | Online                                        | Minimum           | Maximum      | Factory settings  | Unit | t T 🚷        |
| Parameters                              | 😥 🧱 Command and References            | P000 Access to Parameters       | 1                                             |                                               | 0                 | 9999         | 1                 |      | UINT ,       |
| Program                                 | 🗉 🗮 Motor Control                     | P001 Speed Reference            | 0                                             |                                               | 0                 | 9999         | 0                 |      | UINT         |
| Diagnostic                              |                                       | P002 Output Speed (Motor)       | 0                                             |                                               | 0                 | 9999         | 0                 |      | UINT         |
| A Carlos Wizarde                        | Eaulte and Alarme                     | P003 Motor Current              | 0.0                                           |                                               | 0.0               | 100.0        | 0.0               | A    | UINT         |
| P P C300 (P C300 v4.13)                 | Pead                                  | P004 DC Link Voltage            | 0                                             |                                               | 0                 | 828          | 0                 | V    | UINT         |
| PEC300 (PEC300 V4.13)                   | Read                                  | P005 Output Frequency (Motor)   | 0.0                                           |                                               | 0.0               | 400.0        | 0.0               | Hz   | UINT         |
|                                         | Communication                         | P006 Inverter Status            | 0: Ready                                      |                                               | 0: Ready          | 8: Fire Mode | 0: Ready          |      | UINT         |
|                                         | 🗈 🚍 SoftPLC                           | P007 Output Voltage             | 0                                             |                                               | 0                 | 480          | 0                 | V    | UINT         |
|                                         |                                       | P009 Motor Torque               | 0.0                                           |                                               | -200.0            | 200.0        | 0.0               | %    | INT          |
|                                         |                                       | P011 Power Factor               | 0.00                                          |                                               | 0.00              | 1.00         | 0.00              |      | UINT         |
|                                         |                                       | P012 DI8 to DI1 Status          | D12<br>D13<br>D14<br>D15<br>D16<br>D17<br>D18 | DI2<br>DI3<br>DI4<br>DI5<br>DI6<br>DI7<br>DI8 | 0                 | 255          | 0                 |      | UINT         |
|                                         |                                       | P013 DO4 to DO1 Status          | DO1<br>DO2<br>DO3<br>DO4                      | DO1<br>DO2<br>DO3<br>DO4                      | 0                 | 15           | 0                 |      | UINT         |
|                                         |                                       | P014 AO1 Value                  | 0.0                                           |                                               | 0.0               | 100.0        | 0.0               | %    | INT          |
|                                         |                                       | P015 AO2 Value                  | 0.0                                           |                                               | 0.0               | 100.0        | 0.0               | %    | INT          |
|                                         |                                       | P018 AI1 Value                  | 0.0                                           |                                               | -100.0            | 100.0        | 0.0               | %    | INT          |
|                                         |                                       | P019 AI2 Value                  | 0.0                                           |                                               | -100.0            | 100.0        | 0.0               | %    | INT          |
|                                         |                                       | P020 Potentiometer Signal Value | 0.0                                           |                                               | -100.0            | 100.0        | 0.0               | %    | INT          |
|                                         |                                       | P022 FI Value in Hz             | 0                                             |                                               | 0                 | 3000         | 0                 | Hz   | UINT         |
|                                         |                                       | P023 Main SW Version            | 1.00                                          |                                               | 0.00              | 99.99        | 1.00              |      | UINT         |
|                                         |                                       | P024 IO Acces. SW Version       | 0.00                                          |                                               | 0.00              | 99.99        | 0.00              |      | UINT         |
|                                         |                                       | P025 Comm. Acces. SW Version    | 0.00                                          |                                               | 0.00              | 99.99        | 0.00              |      | UINT         |
|                                         |                                       | P027 Config. Acces. IO          | 0: Without Access                             |                                               | 0: Without Access |              | 0: Without Access |      | UINT         |
|                                         |                                       | P028 Config. Comm. Acces.       | 0: Without Access                             |                                               | 0: Without Access |              | 0: Without Access |      | UINT         |
|                                         |                                       | P029 Power HW Configuration     | 0: Not identified                             |                                               | 0: Not identified |              | 0: Not identified |      | UINT         |
|                                         |                                       | P030 Module Temperature         | 0.0                                           |                                               | -200.0            | 200.0        | 0.0               | °C   | INT          |
| < >                                     |                                       | P037 Motor Overload Ixt         | 0.0                                           |                                               | 0.0               | 100.0        | 0.0               | 0/n  | LIINT        |

Figure 3.1: WPS - Parameter list

#### 3.2 LOCAL/REMOTE

CFW320 has two operation modes: local and remote. For each operation mode, it is necessary to define the source that it will use to receive commands, like start/stop, fault reset. For this application, considering CFW320-CETH accessory installed, the following control sources have been defined:

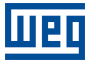

- Local: keypad will control CFW320 in local mode.
- Remote: CFW320-CETH will control CFW320 in remote mode.
- Local/Remote transition: the definition if the device is in local or remote mode will be controlled by CFW320-CETH commands (remote mode at power on).

Based on this, the following configurations have been programmed:

- P220 LOC/REM Selection Source: CO/DN/DP/ETH (REM). 0
- P222 REM Reference Selection: CO/DN/DP/ETH. 2
- P227 REM Run/Stop Selection: CO/DN/DP/ETH.
- P226 REM FWD/REV Selection: CO/DN/DP/ETH (FWD).
- P228 REM JOG Selection: CO/DN/DP/ETH.

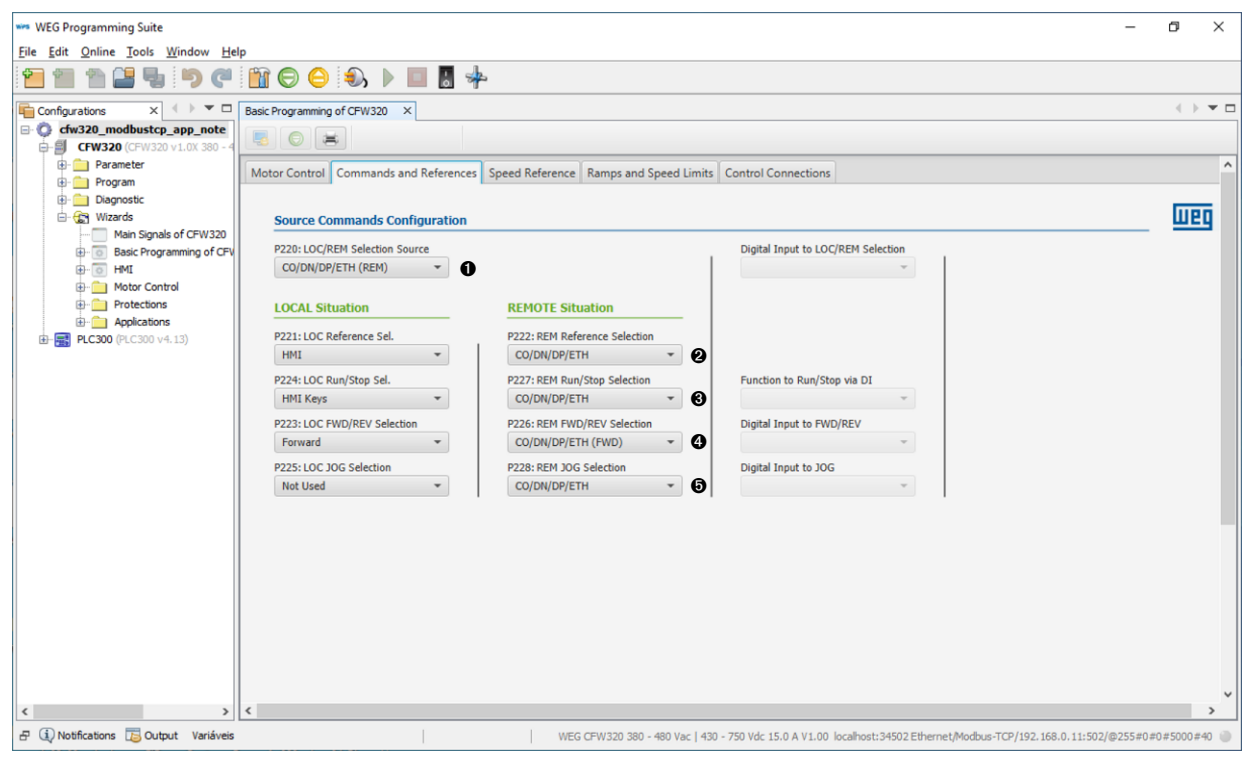

Figure 3.2: WPS - Local/Remote configuration

## 3.3 COMMUNICATION ERROR

It is important to define the action CFW320 will take in case of communication error. For this application, a communication error will be detected based on Modbus TCP Timeout of 5.0 seconds - if device stops receiving Modbus TCP telegrams for a period longer than 5.0 seconds, it will indicate an alarm. If CFW320 was running the motor via network command, CFW320 should also perform a general disable.

Based on this, the following configurations have been programmed:

- P868 MBTCP Timeout: 5.0s.
- P313 Action for Communic. Error: 2 (General Disable).

## 4 CLIENT CONFIGURATION - PLC300

To configure and program PLC300 to communicate with CFW320, use WPS software. The main steps are described below.

## 4.1 CREATE WPS RESOURCE

Add a new resource for the PLC300 to the WPS Configuration. We will use this configuration to develop a ladder logic to send and receive Modbus TCP Client requests to CFW320.

| Communication configuration            | Communication mana                                                                            | ger                                                                                                    |
|----------------------------------------|-----------------------------------------------------------------------------------------------|----------------------------------------------------------------------------------------------------|
| ····   Device                          | Host:                                                                                         | localhost                                                                                                    |
| ····   Information                     | Port:                                                                                         | 34502                                                                                                    |
| Password     Password     Memory areas | Device<br>Preset:<br>Physical layer:<br>Configuration<br>IP address:<br>TCP port:<br>Unit ID: | PLC300         USB       Serial (over USB)         192.168.0.10         502         255         Timeout:         500         Telegram size:         40 |
|                                        | Current connection:<br>Status:                                                                | Ethernet/Modbus-TCP/192.168.0.10:502/@255#0#0#5000#40 Test<br>Communication Manager online.<br>Device online.<br>[WEG, PLC300, V4.13]                  |

Figure 4.1: WPS - Add new resource

## 4.2 DATA ACCESS DEFINITION

For this application, CFW320 will exchange the following data with PLC300:

| CFW320 Parameters to Read | Holding Register Address | Size  |
|---------------------------|--------------------------|-------|
| P680 Logical Status       | 680                      | 16bit |
| P681 13-Bit Speed         | 681                      | 16bit |

| CFW320 Parameters to Write  | Holding Register Address | Size  |
|-----------------------------|--------------------------|-------|
| P684 CO/DN/DP/ETH Control   | 684                      | 16bit |
| P685 CO/DN/DP/ETH Speed Ref | 685                      | 16bit |

After choosing the data, we will create PLC300 memory variables to link with these parameters.

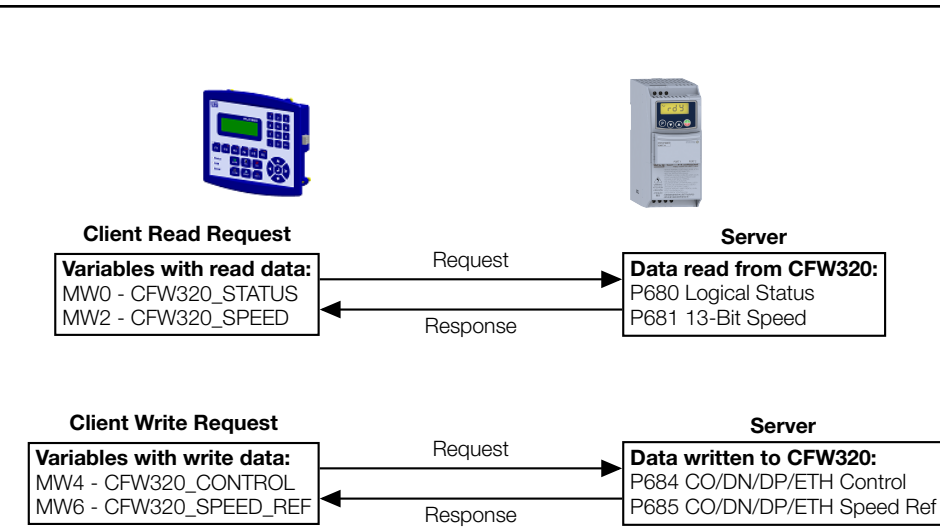

These variables have been created as global variables, to use along the program:

| Wes WEG Programming Suite              |                       |                    |                   |              |                     |                 |                     |                 | -           | ٥            | ×     |
|----------------------------------------|-----------------------|--------------------|-------------------|--------------|---------------------|-----------------|---------------------|-----------------|-------------|--------------|-------|
| <u>File Edit Online Tools Window E</u> | <u>H</u> elp          |                    |                   |              |                     |                 |                     |                 |             |              |       |
| 1 🔁 💼 🕋 🔛 🗳 🔊 🔇                        | " 🛍 🖯 台 🌒 🕨           | 🔲 😸 🍁              |                   |              |                     |                 |                     |                 |             |              |       |
| Configurations × + • •                 | Main Ladder X         |                    |                   |              |                     |                 |                     |                 |             | •            |       |
| cfw320_modbustcp_app_note              | ♣ =** 3 ↔ ♣ ━   +⊨ \$ | न् नः 🔞 🗶 🏒 🛛      | r# 🚍 🔳 1:         |              |                     |                 |                     |                 |             |              | ~     |
| - SCFW320 (CFW320 v1.0X 380 - 4        |                       |                    |                   |              |                     |                 |                     |                 |             |              | Pak   |
|                                        | 1:                    |                    |                   |              |                     |                 |                     |                 |             |              | ^ te  |
| Program                                |                       |                    |                   |              |                     |                 |                     |                 |             |              |       |
| Cardian Diagram                        | k                     |                    |                   |              |                     |                 |                     |                 |             |              |       |
| - CydicData                            |                       |                    |                   |              |                     |                 |                     |                 |             |              |       |
| Main Ladder                            |                       |                    |                   |              |                     |                 |                     |                 |             |              |       |
| User Function Block                    |                       |                    |                   |              |                     |                 |                     |                 |             |              |       |
| B- Cask                                |                       |                    |                   |              |                     |                 |                     |                 |             |              |       |
| 🗈 😭 Recipe                             |                       |                    |                   |              |                     |                 |                     |                 |             |              |       |
| B- Coreen                              |                       |                    |                   |              |                     |                 |                     |                 |             |              |       |
| Diagnostic     Diagnostic              |                       |                    |                   |              |                     |                 |                     |                 |             |              |       |
| E Can CAN                              | <                     |                    |                   |              |                     |                 |                     |                 |             | >            | Ť.    |
| 👹 Setup configuration                  | Variáveis X           |                    |                   |              |                     |                 |                     |                 |             | ( ) <b>v</b> |       |
|                                        | GLOBAL GLOBAL_RETAIN  | GLOBAL_SYSTEM GLOB | AL_IO GLOBAL_NETW | ORK CONSTANT |                     |                 |                     |                 |             |              |       |
|                                        | Tag                   | Size               | Datatype          | At           | Address             | Bit             | Initial Value       | Comment         | Modbus      |              |       |
|                                        | CFW320_STATUS         | 0                  | WORD              | %IW          | 2000                |                 | 0                   |                 | 6000        |              |       |
|                                        | CFW320_SPEED          | 0                  | WORD              | %IW          | 2002                |                 | 0                   |                 | 6001        |              |       |
|                                        | CFW320_CONTROL        | 0                  | WORD              | %QW          | 2004                |                 | 0                   |                 | 6002        |              |       |
|                                        | CFW320_SPEED_REF      | 0                  | WORD              | %QW          | 2006                |                 | 0                   |                 | 6003        |              |       |
|                                        | ₿                     |                    |                   |              |                     |                 |                     |                 |             |              |       |
|                                        |                       |                    |                   |              |                     |                 |                     |                 |             |              |       |
|                                        | e.                    |                    |                   |              |                     |                 |                     |                 |             |              |       |
|                                        |                       |                    |                   |              |                     |                 |                     |                 |             |              |       |
|                                        |                       |                    |                   |              |                     |                 |                     |                 |             |              |       |
|                                        |                       |                    |                   |              |                     |                 |                     |                 |             |              |       |
| < >                                    | GLOBAL LOCAL          |                    |                   |              |                     |                 |                     |                 |             |              |       |
| 🗗 🔃 Notifications 🐻 Output             |                       |                    |                   | WE           | G CFW320-CETH V1.01 | localhost:34502 | Ethernet/Modbus-TCP | /192.168.0.11:5 | 502/@254#0# | 0#5000       | #40 🔘 |

Figure 4.2: WPS - Create Variables

#### 4.3 CONFIGURE CLIENT TO READ/WRITE SERVER DATA

PLC300 uses ladder logic to create and send Modbus TCP requests. There are ladder functions to send read and write Modbus TCP requests, where it is possible to program the IP address, unit ID, port, function code and registers to access.

According to defined in Section 4.2 DATA ACCESS DEFINITION on page 10, it was programmed one ladder function to read data from CFW320, and other ladder function to write data to CFW320, with the following configuration:

CFW320 Modbus TCP Server configuration:

IP: 192.168.0.11; TCP Port: 502; Unit ID: 255;

#### Read Words:

Modbus Function: 03 - Read Holding Registers;

Initial data address: 680 (Holding Register 680);

Number of data: 2 registers (Logical Status and Motor Speed);

Write Words:

Modbus Function: 16 - Write Multiple Registers;

Initial data address: 684 (Holding Register 684);

Number of data: 2 registers (Control Word and Speed Reference);

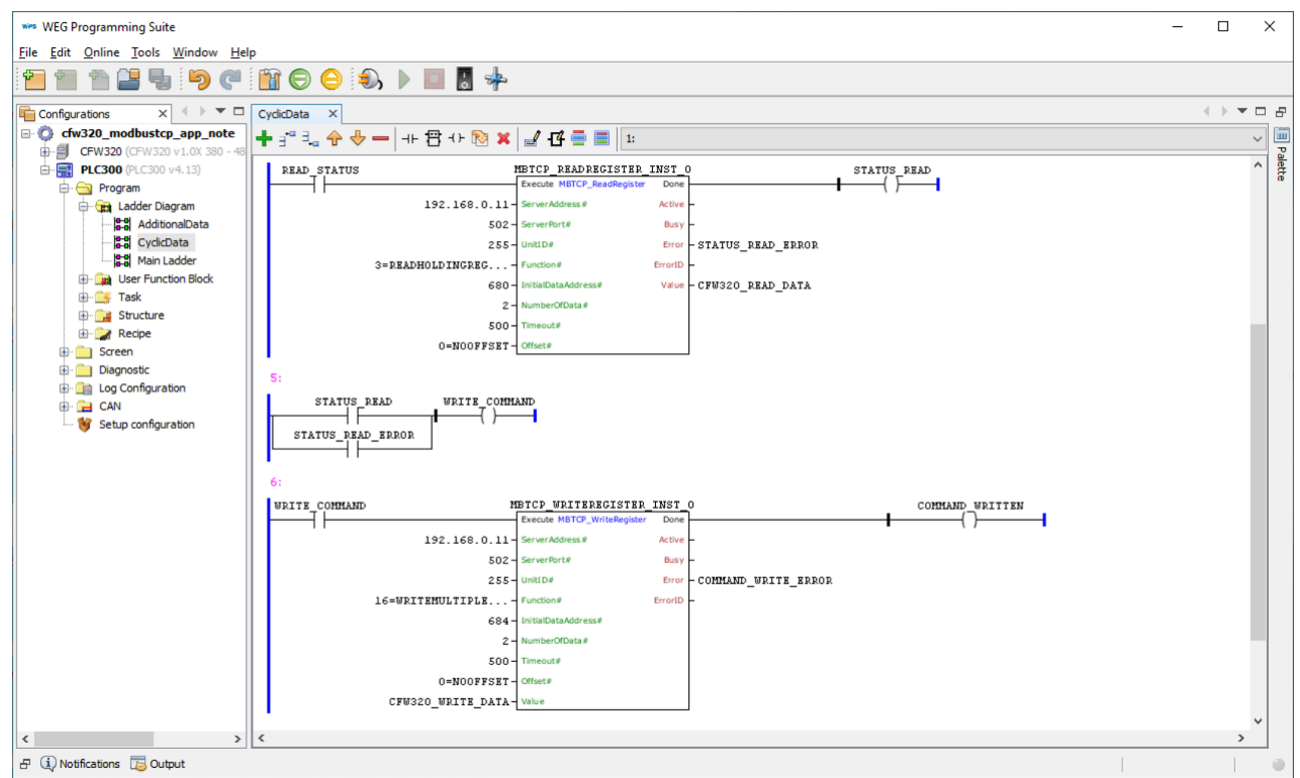

Figure 4.3: Ladder Logic to Read/Write Sever Data

The read and write commands are only transmitted in a positive transition of the "Execute" input. So, it is necessary to create a logic to control this transition, and repeat it cyclically in order to keep transmitting data constantly. For this example, a timer function using "POLL\_INTERVAL" variable, set to 1000ms, is the default time interval for triggering new requests.

| WEG Programming Suite                     |          |                                          |              |          |               | -       |              | ×                                     |
|-------------------------------------------|----------|------------------------------------------|--------------|----------|---------------|---------|--------------|---------------------------------------|
| <u>File Edit Online Tools Window H</u> el | p        |                                          |              |          |               |         |              |                                       |
| 1 1 1 1 1 1 1 1 1 1 1 1 1 1 1 1 1 1 1     |          | i 🕞 😑 🌒 🕨 🔲 🖥 🍁                          |              |          |               |         |              |                                       |
| Configurations X + V                      | Cyclic   | Data ×                                   |              |          |               |         | •            |                                       |
| 🖃 😳 cfw320_modbustcp_app_note             | + -      | en en en en en en en en en en en en en e | 4:           |          |               |         |              |                                       |
| CFW320 (CFW320 v1.0X 380 - 48             |          |                                          | TON THET O   |          |               |         | -            | Pale                                  |
| PLC300 (PLC300 v4.13)                     |          |                                          | IN TON Q     |          |               |         |              | i i i i i i i i i i i i i i i i i i i |
| 🖨 🕞 Ladder Diagram                        |          | POLL_INTERVA                             | L-PT ET-     |          |               |         |              |                                       |
| - AdditionalData                          |          | 1=MILLISECON                             | D - TIMEBASE |          |               |         |              |                                       |
| CyclicData                                | 2:       |                                          |              |          |               |         |              |                                       |
| Main Ladder                               |          | POLL TIMER POLL                          |              |          |               |         |              |                                       |
| ⊕- 📑 Task                                 |          | (s)I                                     |              |          |               |         |              |                                       |
| 🗈 📴 Structure                             | 3:       |                                          |              |          |               |         |              |                                       |
| B Recipe                                  |          | POLL BRAD STATUS                         |              |          |               |         |              |                                       |
| Diagnostic                                |          |                                          |              |          |               |         |              |                                       |
| ⊕- <u> </u>                               |          |                                          |              |          |               |         |              | ~                                     |
| E- 🚘 CAN                                  | <        |                                          |              |          |               |         | >            |                                       |
| - 🦉 Setup configuration                   | Variá    | veis ×                                   |              |          |               |         | ( ) <b>T</b> |                                       |
|                                           | +        | LOCAL_RETAIN                             |              |          |               |         |              | _                                     |
|                                           | 2        | Тад                                      | Size         | Datatype | Initial Value | Comment | 8            |                                       |
|                                           |          |                                          | 0            | BOOL     | 1             |         | ^            |                                       |
|                                           | T        | POLL_TIMER                               | 0            | BOOL     | 0             |         |              |                                       |
|                                           | ~        | POLL_INTERVAL                            | 0            | DWORD    | 1000          |         |              |                                       |
|                                           | AI       | TON_INST_0                               | 0            | TON      |               |         |              |                                       |
|                                           | ₿        |                                          | 0            | BOOL     | 0             |         |              |                                       |
|                                           | <b>a</b> |                                          | 0            | BOOL     | 0             |         |              |                                       |
|                                           | Q        | STATUS_READ                              | 0            | BOOL     | 0             |         |              |                                       |
|                                           |          | STATUS_READ_ERROR                        | 0            | BOOL     | 0             |         |              | 1                                     |
|                                           |          | WRITE_COMMAND                            | 0            | BOOL     | 0             |         |              |                                       |
|                                           |          | COMMAND_WRITE_ERROR                      | 0            | BOOL     | 0             |         | ~            | ·                                     |
| < >                                       |          | GLOBAL LOCAL                             |              |          |               |         |              |                                       |
| 🗗 🕕 Notifications 1 Dutput                |          |                                          |              |          |               |         |              |                                       |

Figure 4.4: Logic for Timer Interval

## 4.4 DOWNLOAD AND MONITOR CONFIGURATION

Once the configuration is finished, download it to PLC from the WPS software. Go to the "Download Resource" option under the "Online" menu. When PLC300 is running the program, it is possible to monitor the ladder to view requests result.

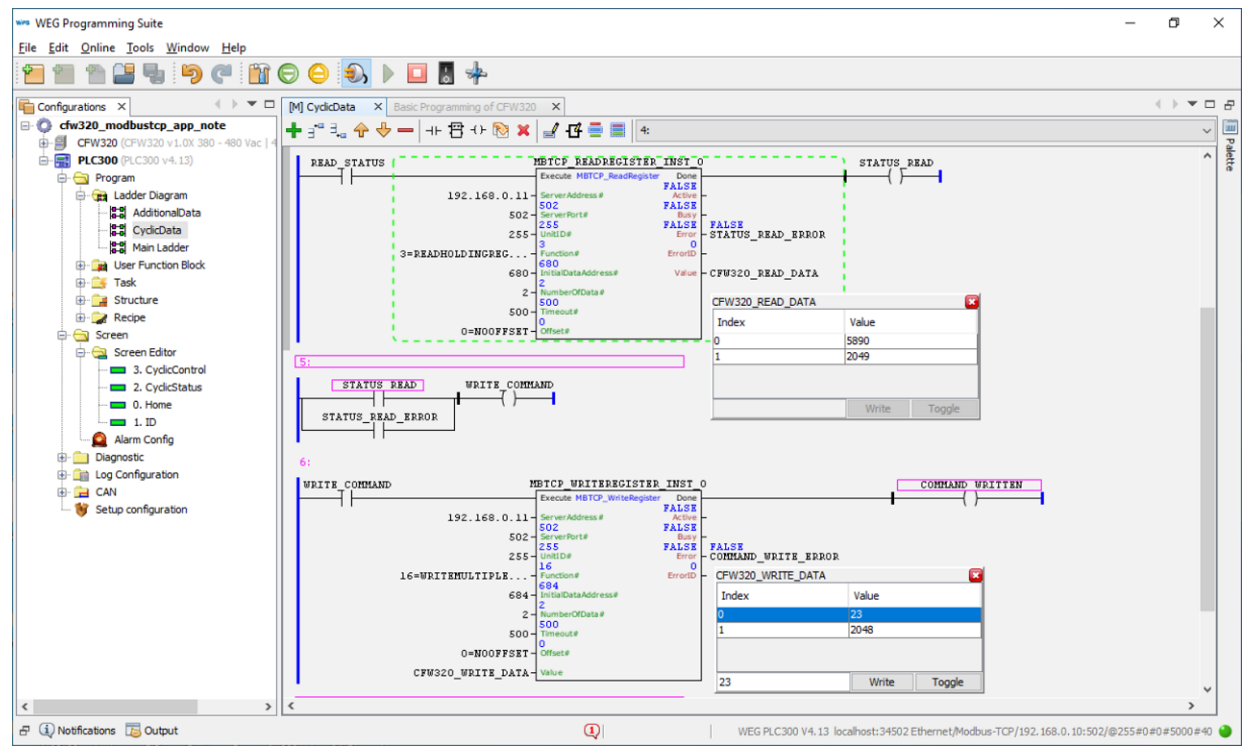

Figure 4.5: Online Monitoring

## 5 CONTROL AND MONITORING

Once network configuration is done, use WPS to access device data. The main steps are described below.

#### 5.1 VIEW AND EDIT READ AND WRITE DATA

Under the "Configurations" tab, right-click "cfw320\_modbustcp\_app\_note/PLC300/Diagnostic/Monitoring Variable" and add a new file. Click at the plus sign, select the GLOBAL variables and press OK to add them to the monitoring file.

| cope Group Lado                                         | ler File  |                |        |      |
|---------------------------------------------------------|-----------|----------------|--------|------|
| GLOBAL V *AII * V *A                                    | 1.        |                |        |      |
| earch Anywhere ~                                        |           |                |        |      |
| Variable                                                | Data Type | Group          | Ladder |      |
| CAN_BAUDRATE - CAN interface baud rate                  | BYTE      | GLOBAL_SYSTEM  | GLOBAL | - L. |
| CAN_BUS_OFF_COUNTER - Detected buss off error counter   | WORD      | GLOBAL_SYSTEM  | GLOBAL |      |
| CAN_BUS_POWER - CAN bus power supply                    | BOOL      | GLOBAL_SYSTEM  | GLOBAL |      |
| CAN_OVERRUN_COUNTER - Lost (overrun) CAN telegram count | er WORD   | GLOBAL_SYSTEM  | GLOBAL |      |
| CAN_RX_COUNTER - Received CAN telegram counter          | WORD      | GLOBAL_SYSTEM  | GLOBAL | _    |
| CAN_STATUS - CAN interface status                       | BYTE      | GLOBAL_SYSTEM  | GLOBAL |      |
| CAN_TX_COUNTER - Transmitted CAN telegram counter       | WORD      | GLOBAL_SYSTEM  | GLOBAL |      |
| FW320_CONTROL                                           | WORD      | GLOBAL_NETWORK | GLOBAL |      |
| FW320_READ_DATA[0]                                      | WORD      | GLOBAL         | GLOBAL |      |
| FW320_READ_DATA[1]                                      | WORD      | GLOBAL         | GLOBAL |      |
| FW320_SPEED                                             | WORD      | GLOBAL_NETWORK | GLOBAL |      |
| FW320_SPEED_REF                                         | WORD      | GLOBAL_NETWORK | GLOBAL |      |
| CFW320_STATUS                                           | WORD      | GLOBAL_NETWORK | GLOBAL |      |
| FW320_WRITE_DATA[0]                                     | WORD      | GLOBAL         | GLOBAL |      |
| FW320_WRITE_DATA[1]                                     | WORD      | GLOBAL         | GLOBAL |      |
| CLEAR_ENC_ALARM - Clear encoder fault alarm             | BOOL      | GLOBAL_SYSTEM  | GLOBAL |      |
| COUNT_TASK10_DISABLE - Disable count task 10            | BOOL      | GLOBAL_SYSTEM  | GLOBAL |      |

Figure 5.1: Monitoring Variable file

It is now possible to check input and write output data directly at controller memory.

| W320 ×                 |                |              |                                                               |                                                                                                    |                                       | 4                      |
|------------------------|----------------|--------------|---------------------------------------------------------------|----------------------------------------------------------------------------------------------------|---------------------------------------|------------------------|
| Variable               | Datatype       | User         |                                                               | Monitoring                                                                                          | View as                               | Status                 |
| a 🖃 🔤 Global Variables |                |              |                                                               |                                                                                                    |                                       |                        |
| CFW320_STATUS          | WORD           | 0            |                                                               | 1011100000010                                                                                       | Binary                                | ОК                     |
| CFW320_SPEED           | WORD           | 0            |                                                               | 2049                                                                                                | Decimal                               | ОК                     |
| CFW320_CONTROL         | WORD           | 0            |                                                               | 10111                                                                                               | Binary                                | ОК                     |
| CFW320_SPEED_REF       | WORD           | 0            |                                                               | 2048                                                                                                | Decimal                               | ОК                     |
|                        | /              |              |                                                               |                                                                                                    |                                       |                        |
|                        |                |              |                                                               | Table 4.2: P680 bits fu                                                                             | unction                               |                        |
|                        |                | Bit          |                                                               | Val                                                                                                 | lue/Description                       |                        |
|                        | Bit 0<br>Rese  | erved        | -                                                             |                                                                                                    |                                       |                        |
|                        | Bit 1          | 0            | 0: there was no                                               | Run command                                                                                         |                                       |                        |
|                        | Bit 2          | Command      | 0: fire Mode fun                                              | ction inactive                                                                                      |                                       |                        |
|                        | Fire I         | Mode         | 1: fire Mode fun                                              | ction active                                                                                        |                                       |                        |
|                        | Rese           | arved        | -                                                             |                                                                                                    |                                       |                        |
|                        | Blt 5<br>2nd   | Ramp         | 0: 1 <sup>st</sup> accelerati<br>1: 2 <sup>nd</sup> accelerat | on and deceleration ramp by F<br>Ion and deceleration ramp by I                                     | 2100 and P101<br>P102 and P103        |                        |
|                        | Bit 6<br>Cont  | lg. Mode     | 0: Inverter opera<br>1: Inverter In co<br>because It has p    | ating in normal conditions<br>nfiguration state. It indicates a<br>parameterization incompatibility | a special condition in which the inve | ter cannot be enabled, |
|                        | Bit 7<br>Alor  | n            | 0: Inverter is not                                            | In alarm state                                                                                      |                                       |                        |
|                        | Bit 8<br>Runr  | ning         | 0: motor is stop<br>1: inverter is run                        | ped<br>ning according to reference ar                                                               | nd command                            |                        |
|                        | Blt 9<br>Enab  | bled         | 0: Inverter Is dis<br>1: Inverter Is ena                      | abled<br>abled and ready to run the mot                                                             | tor                                   |                        |
|                        | Blt 1<br>Fow   | 0<br>ard     | 0: motor is runn<br>1: motor is runn                          | Ing in the reverse direction<br>Ing in the forward direction                                        |                                       |                        |
|                        | Blt 1<br>JOG   | 1            | 0: JOG function<br>1: JOG function                            | Inactive active                                                                                     |                                       |                        |
|                        | Blt 1<br>Rem   | 2<br>ote     | 0: Inverter In Lo<br>1: Inverter In Re                        | cal mode<br>mote mode                                                                               |                                       |                        |
|                        | Blt 1<br>Subv  | 3<br>/oltage | 0: no undervolta<br>1: with undervol                          | ige<br>tage                                                                                         |                                       |                        |
|                        | Blt 1<br>Rese  | 4<br>erved   | -                                                             |                                                                                                    |                                       |                        |
|                        | Bit 1<br>Fault | 5            | 0: Inverter Is not<br>1: some fault re                        | In fault state<br>gistered by the inverter                                                          |                                       |                        |

Figure 5.2: Read data, with highlight to the status word as described at CFW320 Modbus TCP documentation

For inputs, as described in Section 4.2 DATA ACCESS DEFINITION on page 10, it is programmed to read the following information:

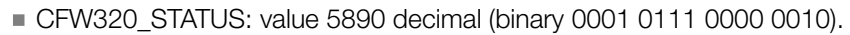

- Bit 1 = 1 (run command).
- Bit 8 = 1 (running).
- Bit 9 = 1 (enabled).
- Bit 10 = 1 (forward direction).
- Bit 12 = 1 (at remote mode).
- CFW320\_SPEED: value 2049 ( $\approx 1/4$  motor nominal speed).

| Status         |
|----------------|
|                |
|                |
| ОК             |
| ОК             |
| ОК             |
| ОК             |
| ок<br>ок<br>ок |

| Table 4.3: P684 bits function |                                                                                                    |  |
|-------------------------------|----------------------------------------------------------------------------------------------------|--|
| Bit                           | Value/Description                                                                                                    |  |
| Bit 0                         | 0: stops the motor by deceleration ramp                                                                                                    |  |
| Ramp Enable                   | 1: run the motor according to the acceleration ramp until reaching the speed reference value                                                                            |  |
| Blt 1                         | 0: disables the Inverter, Interrupting the power supply to the motor                                                                                                    |  |
| General Enable                | 1: enables the Inverter, allowing the operation of the motor                                                                                                    |  |
| Blt 2<br>Run Forward          | <ol> <li>run the motor in the opposite direction of the reference signal (reverse)</li> <li>run the motor in the direction of the reference signal (forward)</li> </ol> |  |
| Bit 3                         | 0: disable JOG function                                                                                                    |  |
| JOG Enable                    | 1: enable JOG function                                                                                                    |  |
| Blt 4                         | 0: Inverter goes Into Local mode                                                                                                    |  |
| Remote                        | 1: Inverter goes Into Remote mode                                                                                                    |  |
| Blt 5                         | 0: acceleration and deceleration ramp by P100 and P101                                                                                                    |  |
| 2nd Ramp                      | 1: acceleration and deceleration ramp by P102 and P103                                                                                                    |  |
| Blt 6<br>Reserved             | •                                                                                                    |  |
| Blt 7                         | 0: no function                                                                                                    |  |
| Fault Reset                   | 1: If In fault state, reset the fault                                                                                                    |  |
| Bit 8 15<br>Reserved          | -                                                                                                    |  |

Figure 5.3: Write data, with highlight to the command word as described at CFW320 Modbus TCP documentation

For output, as described in Section 4.2 DATA ACCESS DEFINITION on page 10, it is programmed to write the following information:

- CFW320\_CONTROL: value 23 decimal (binary 0000 0000 0001 0111).
  - Bit 0 = 1 (ramp enable).
  - Bit 1 = 1 (general enable).
  - Bit 2 = 1 (run forward).
  - Bit 4 = 1 (remote).

• CFW320\_SPEED\_REF: value 2048 ( $\approx$  1/4 motor nominal speed).

#### 5.2 LADDER LOGIC FOR ADDITIONAL DATA TRANSFER

Besides monitoring status data and writing control data, it is possible to create any other request to access server data.

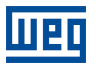

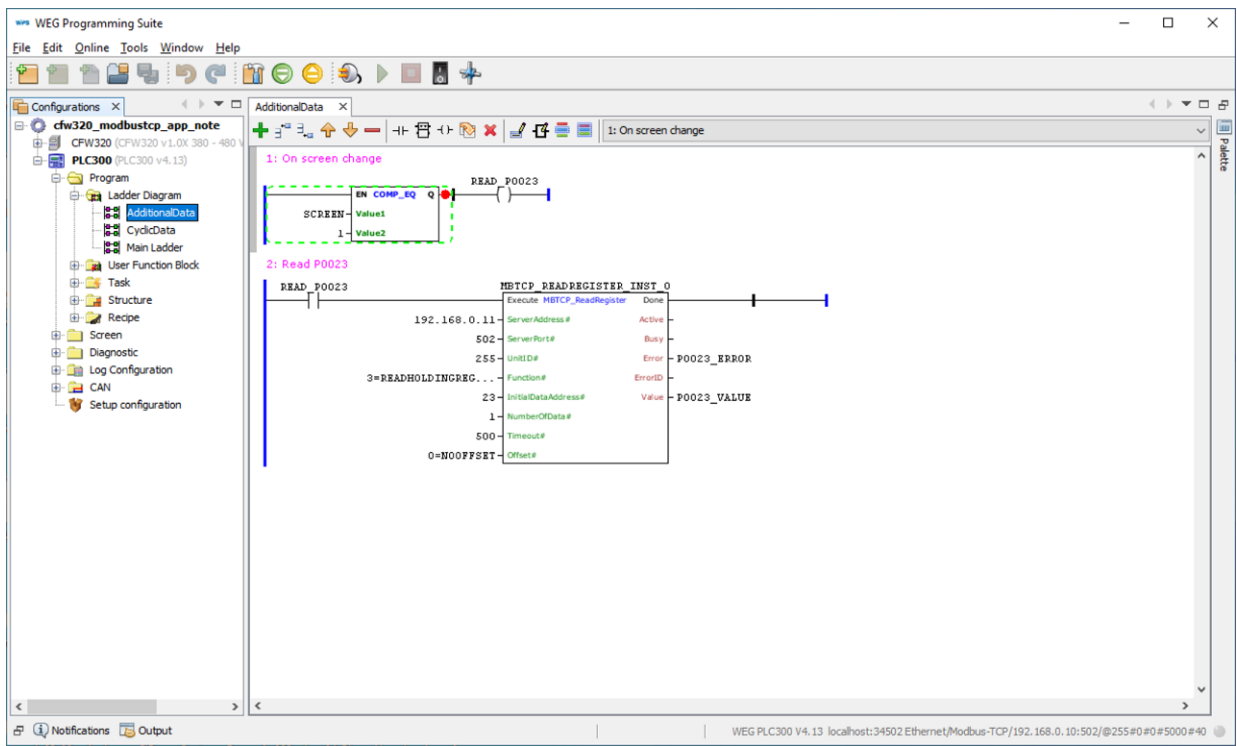

Figure 5.4: Additional message configuration

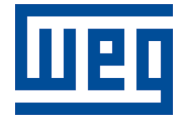

WEG Drives & Controls - Automation LTDA. Jaraguá do Sul - SC - Brazil Phone 55 (47) 3276-4000 - Fax 55 (47) 3276-4020 São Paulo - SP - Brazil Phone 55 (11) 5053-2300 - Fax 55 (11) 5052-4212 automacao@weg.net www.weg.net